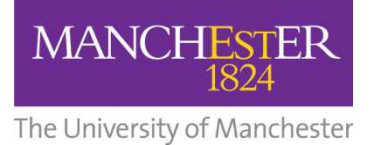

# **How to Apply Online**

# Guidance for Certificate & Diploma Students

All students applying to join The University of Manchester must apply using the online application system accessed via this site:

http://www.egyptologyonline.manchester.ac.uk/

When you access this page, you should click on the relevant section according to whether you are applying for the Certificate course or the Diploma course, and then navigate to the 'How to Apply' page within this section.

The application is a 9 STEP PROCESS that will take approximately 30 minutes to complete. You can save your application at any stage before submission and return to it at a later time/date. You will need to make a note of the email address and password that you select at the beginning of the application process, as you will need this to sign-in to make changes/additions to a saved application.

You can save and return to your application as many times as you wish before submitting, but your application will expire after 28 days of inactivity. Note also that the screens will time-out after 20 minutes if you are not actively working on the form.

All information must be entered in English.

| Helpf       | ful icons:                                                                                                    |
|-------------|----------------------------------------------------------------------------------------------------|
| 2<br>3<br>7 | Save your application at any time using the "Save" icon.<br>Print your application by clicking on the "Print" icon.<br>Click on the "View Program Description" icon and you will be taken to the website for the given |
| progr       | ram.                                                                                                    |
| 3           | Click on the "Help" icon if you require <b>further information</b> at any stage during the application process.                                                                                                    |
| 2           | Return to a saved application                                                                                                    |
| · Q         |                                                                                                    |
|             | Search                                                                                                    |
|             |                                                                                                    |

# **Getting Started**

When you click through to the online application system, you will see that the initial page is headed 'Postgraduate Applicant Sign On'. You will subsequently see frequent reference to 'postgraduates' throughout the online form. PLEASE DO NOT WORRY, THIS IS THE CORRECT FORM.

Follow the instructions given to sign on.

When you have accepted the Terms and Conditions, you will be taken to a section headed 'Create A New Postgraduate Application'.

| <ul> <li>Academic Career: This will be Postgraduate Research, Postgraduate Taught, Undergraduate or Continui Education and Professional Development.</li> <li>Mode of Attendance: This can be Full-time Study, Part-time Study, or Distance Learning. Some Distance Learning courses are offered on a full-time or a part-time basis. Contact the relevant School for more do Once you have completed the above fields, you can select the programme you are interested in. There are two doing this:</li> <li>KEYWORD SEARCH. Search for programmes that match your interests. To do this, enter keywords in "Program Description" field and then press the SEARCH button. Search keywords should include charact Z) and numerals (0-9) only. All other characters will be ignored.</li> <li>BROWSE. Just press the SEARCH button without entering keywords if you want to see the full list of</li> </ul> | eer: This will be Postgraduate Research, Postgraduate Taught, Undergraduate or Continuing<br>Professional Development.<br>dance: This can be Full-time Study, Part-time Study, or Distance Learning. Some Distance<br>as are offered on a full-time or a part-time basis. Contact the relevant School for more details.<br>eted the above fields, you can select the programme you are interested in. There are two ways of<br>ARCH. Search for programmes that match your interests. To do this, enter keywords in the<br>ription" field and then press the SEARCH button. Search keywords should include characters (A-<br>s (0-9) only. All other characters will be ignored.<br>It press the SEARCH button without entering keywords if you want to see the full list of<br>vailable that match the selections you have made.<br>the programme you are looking for, click the APPLY link next to it to begin your new application.<br>icon next to each field in the selection panel if you need further information. | <ul> <li>Academic Career: This will be Postgraduate Research, Postgraduate Taught, Undergraduate or Continuing Education and Professional Development.</li> <li>Mode of Attendance: This can be Full-time Study, Part-time Study, or Distance Learning. Some Distance Learning courses are offered on a full-time or a part-time basis. Contact the relevant School for more details.</li> <li>Once you have completed the above fields, you can select the programme you are interested in. There are two ways of doing this:</li> <li>KEYWORD SEARCH. Search for programmes that match your interests. To do this, enter keywords in the "Program Desoription" field and then press the SEARCH button. Search keywords should include oharacters (A-Z) and numerals (0-9) only. All other characters will be ignored.</li> <li>BROWSE. Just press the SEARCH button without entering keywords if you want to see the full list of programmes available that match the selections you have made.</li> <li>When you have found the programme you are looking for, click the APPLY link next to it to begin your new application.</li> <li>Click on the <i>Prograduate Applications</i></li> </ul> | To create a new application,                                                                                                    | n, you must provide the following information:                                                                                                    |
|----------------------------------------------------------------------------------------------------|----------------------------------------------------------------------------------------------------|----------------------------------------------------------------------------------------------------|----------------------------------------------------------------------------------------------------|----------------------------------------------------------------------------------------------------|
| <ul> <li>Mode of Attendance: This can be Full-time Study, Part-time Study, or Distance Learning. Some Distan Learning courses are offered on a full-time or a part-time basis. Contact the relevant School for more do Once you have completed the above fields, you can select the programme you are interested in. There are two doing this:</li> <li>KEYWORD SEARCH. Search for programmes that match your interests. To do this, enter keywords in "Program Description" field and then press the SEARCH button. Search keywords should include charac Z) and numerals (0-9) only. All other characters will be ignored.</li> <li>BROWSE, Just press the SEARCH button without entering keywords if you want to see the full list of</li> </ul>                                                                                                    | dance: This can be Full-time Study, Part-time Study, or Distance Learning. Some Distance<br>es are offered on a full-time or a part-time basis. Contact the relevant School for more details.<br>eted the above fields, you can select the programme you are interested in. There are two ways or<br>ARCH. Search for programmes that match your interests. To do this, enter keywords in the<br>ription" field and then press the SEARCH button. Search keywords should include characters (A-<br>s (0-9) only. All other characters will be ignored.<br>It press the SEARCH button without entering keywords if you want to see the full list of<br>railable that match the selections you have made.<br>The programme you are looking for, click the APPLY link next to it to begin your new application.                                                                                                    | <ul> <li>Mode of Attendance: This can be Full-time Study, Part-time Study, or Distance Learning. Some Distance Learning courses are offered on a full-time or a part-time basis. Contact the relevant School for more details.</li> <li>Once you have completed the above fields, you can select the programme you are interested in. There are two ways or doing this:</li> <li>KEYWORD SEARCH. Search for programmes that match your interests. To do this, enter keywords in the "Program Description" field and then press the SEARCH button. Search keywords should include characters (A-Z) and numerals (0-9) only. All other characters will be ignored.</li> <li>BROWSE. Just press the SEARCH button without entering keywords if you want to see the full list of programmes available that match the selections you have made.</li> <li>When you have found the programme you are looking for, click the APPLY link next to it to begin your new application. Click on the @ "Help" icon next to each field in the selection panel if you need further information.</li> </ul>                                                                                                    | Academic Career: 1     Education and Profe                                                                                       | This will be Postgraduate Research, Postgraduate Taught, Undergraduate or Continuing<br>essional Development.                                                                                                    |
| <ul> <li>Once you have completed the above fields, you can select the programme you are interested in. There are two doing this:</li> <li>KEYWORD SEARCH. Search for programmes that match your interests. To do this, enter keywords in "Program Description" field and then press the SEARCH button. Search keywords should include charact Z) and numerals (0-9) only. All other characters will be ignored.</li> <li>BROWSE. Just press the SEARCH button without entering keywords if you want to see the full list of</li> </ul>                                                                                                    | ARCH. Search for programmes that match your interests. To do this, enter keywords in the<br>ription" field and then press the SEARCH button. Search keywords should include characters (A-<br>s (0-9) only. All other characters will be ignored.<br>t press the SEARCH button without entering keywords if you want to see the full list of<br>vailable that match the selections you have made.<br>the programme you are looking for, click the APPLY link next to it to begin your new application.<br>icon next to each field in the selection panel if you need further information.                                                                                                    | Once you have completed the above fields, you can select the programme you are interested in. There are two ways o doing this:  • KEYWORD SEARCH. Search for programmes that match your interests. To do this, enter keywords in the "Program Description" field and then press the SEARCH button. Search keywords should include characters (A-Z) and numerals (0-9) only. All other characters will be ignored. • BROWSE. Just press the SEARCH button without entering keywords if you want to see the full list of programmes available that match the selections you have made. When you have found the programme you are looking for, click the APPLY link next to it to begin your new application. Click on the @ "Help" icon next to each field in the selection panel if you need further information.                                                                                                    | Mode of Attendanc     Learning courses an                                                                                        | se: This can be Full-time Study, Part-time Study, or Distance Learning. Some Distance<br>re offered on a full-time or a part-time basis. Contact the relevant School for more details.                                                |
| <ul> <li>KEYWORD SEARCH. Search for programmes that match your interests. To do this, enter keywords in "Program Description" field and then press the SEARCH button. Search keywords should include charac Z) and numerals (0-9) only. All other characters will be ignored.</li> <li>BROWSE. Just press the SEARCH button without entering keywords if you want to see the full list of</li> </ul>                                                                                                    | ARCH. Search for programmes that match your interests. To do this, enter keywords in the<br>ription" field and then press the SEARCH button. Search keywords should include characters (A-<br>s (0-9) only. All other characters will be ignored.<br>t press the SEARCH button without entering keywords if you want to see the full list of<br>railable that match the selections you have made.<br>the programme you are looking for, click the APPLY link next to it to begin your new application.<br>icon next to each field in the selection panel if you need further information.                                                                                                    | <ul> <li>KEYWORD SEARCH. Search for programmes that match your interests. To do this, enter keywords in the "Program Description" field and then press the SEARCH button. Search keywords should include characters (A-Z) and numerals (0-9) only. All other characters will be ignored.</li> <li>BROWSE. Just press the SEARCH button without entering keywords if you want to see the full list of programmes available that match the selections you have made.</li> <li>When you have found the programme you are looking for, click the APPLY link next to it to begin your new application.</li> <li>Click on the <i>Postgraduate Applications</i></li> </ul>                                                                                                    | Once you have completed to<br>doing this:                                                                                        | the above fields, you can select the programme you are interested in. There are two ways                                                                                                    |
| BROWSE. Just press the SEARCH button without entering keywords if you want to see the full list of                                                                                                    | t press the SEARCH button without entering keywords if you want to see the full list of<br>vailable that match the selections you have made.<br>the programme you are looking for, click the APPLY link next to it to begin your new application.<br>icon next to each field in the selection panel if you need further information.                                                                                                    | BROWSE. Just press the SEARCH button without entering keywords if you want to see the full list of programmes available that match the selections you have made. When you have found the programme you are looking for, click the APPLY link next to it to begin your new application. Click on the <sup>2</sup> "Help" icon next to each field in the selection panel if you need further information. <u>eturn to Your Postgraduate Applications</u>                                                                                                    | <ul> <li>KEYWORD SEARCI<br/>"Program Descriptio<br/>Z) and numerals (0-</li> </ul>                                               | XH. Search for programmes that match your interests. To do this, enter keywords in the<br>on" field and then press the SEARCH button. Search keywords should include characters (i<br>-9) only. All other characters will be ignored. |
| programmes available that match the selections you have made.                                                                                                    | the programme you are looking for, click the APPLY link next to it to begin your new application.                                                                                                    | When you have found the programme you are looking for, click the APPLY link next to it to begin your new application.<br>Click on the <sup>(2)</sup> "Help" icon next to each field in the selection panel if you need further information.                                                                                                    | <ul> <li>BROWSE. Just pre-<br/>programmes available</li> </ul>                                                                   | ess the SEARCH button without entering keywords if you want to see the full list of<br>ble that match the selections you have made.                                                                                                   |
| When you have found the programme you are looking for, click the APPLY link next to it to begin your new app                                                                                                    | icon next to each field in the selection panel if you need further information.                                                                                                    | Click on the <sup>(2)</sup> "Help" icon next to each field in the selection panel if you need further information.                                                                                                    | When you have found the p                                                                                                    | programme you are looking for, click the APPLY link next to it to begin your new applicatio                                                                                                    |
| Click on the 🥝 "Help" icon next to each field in the selection panel if you need further information.                                                                                                    |                                                                                                    | eturn to Your Postgraduate Applications                                                                                                    |                                                                                                    | next to each field in the selection panel if you need further information.                                                                                                    |
| *Institution The University of Manchester 💌 🥝                                                                                                    | The University of Manchester 💌 🥝                                                                                                    |                                                                                                    | Click on the <sup>(2)</sup> "Help" icon<br>turn to Your Postgraduate A                                                           | The University of Manchester                                                                                                    |
| *Institution The University of Manchester 💌 🥝<br>*Academic Career Postgraduate Taught 💌 🎱                                                                                                    | The University of Manchester 💌 🥝<br>Postgraduate Taught 💌 🎯                                                                                                    | Academic Career Postgraduate Taught 🥑                                                                                                    | Click on the @ "Help" icon<br>urn to Your Postgraduate A<br>"Institution<br>"Academic Career                                     | Applications The University of Manchester Postgraduate Taught                                                                                                    |
| Institution     The University of Manchester     Image: Career       *Academic Career     Postgraduate Taught     Image: Career       *Mode of Attendance     Full-time     Image: Career                                                                                                    | The University of Manchester   Postgraduate Taught  Full-time                                                                                                    | *Academic Career Postgraduate Taught  *Mode of Attendance Full-time                                                                                                    | Click on the <sup>(2)</sup> "Help" icon<br>urn to Your Postaraduate A<br>'Institution<br>'Academic Career<br>'Mode of Attendance | Applications<br>The University of Manchester<br>Postgraduate Taught<br>Full-time                                                                                                    |

In the lower box at the bottom of this page, you will see the first three option fields are prepopulated. The first field ('\*Institution – The University of Manchester') is correct. However, the second field – '\*Academic Career' - will need to be changed to 'Undergraduate' from the dropdown menu and the third field – 'Mode of Attendance' – will need to be changed to 'Distance Learning P/T'.

To populate the last field (titled Program Description) with the correct information, click on the Search button alongside, and scroll down the list until you find your correct programme (Certificate in Egyptology or Diploma in Egyptology).

#### Step 1 – Personal Information

Complete all the required fields in this section. You do **not** need to upload a passport photo. When you reach the bottom of the page, you will see the following box:

|--|

Click on -2 to progress to Step 2.

(This box appears at the bottom of the page of each step, and is the way you navigate to all steps throughout the application process. DO NOT use the 'back' button on your browser to return to an earlier step – instead select the earlier step using these buttons).

### Step 2 – Contact Information

Complete all the required fields in this section and move onto Step 3.

## Step 3 – Proposed Programme of Study or Research Project

You will see the following information:

| Step 3: Propose                                                                                                    | d Programme of Study                                                                                                    | or Research P                                                                                                    | roject                                                                                                    | <u>Sign Ou</u>                |
|----------------------------------------------------------------------------------------------------|----------------------------------------------------------------------------------------------------|----------------------------------------------------------------------------------------------------|----------------------------------------------------------------------------------------------------|-------------------------------|
| Institution<br>Academic Career<br>Mode of Attendance<br>Program Description                                                                                                    | The University of Manchester<br>Undergraduate<br>Distance Learning P/T<br>Certificate in Egyptology                                                                                                    | Start Date<br>Application Status<br>Last Modified                                                                                        | 09 - September, 2018<br>Pending<br>31-Oct-2017 15:42:08                                                                                |                               |
| Step 1-2-3-                                                                                                    | 4-5-6-7-8-9-6                                                                                                    | Return to Your Postq                                                                                                    | raduate Applications                                                                                                    | -                             |
| Select the Month and Y                                                                                                    | ear on which you would like to start yo                                                                                                    | our new programme of s                                                                                                    | tudy or research project.                                                                                                    |                               |
| Select the <b>Month</b> and <b>Y</b><br>If you are applying for a<br>area or research group<br>within the University.<br>Check the website of the<br>supervisor. Up to two fu                | ear on which you would like to start you<br>Research Programme, then please<br>you are interested in. This will make it<br>e relevant research group to find a po<br>rther potential supervisors may be ent              | our new programme of s<br>provide a research title a<br>easier for us to identify<br>tential supervisor. You<br>ered under Further Infor | tudy or research project.<br>and further details of the re-<br>suitable opportunities for your should enter at least one so<br>mation. | search<br>ou<br>suitable      |
| Select the Month and Y<br>If you are applying for a<br>area or research group<br>within the University.<br>Check the website of the<br>supervisor. Up to two fur<br>Proposed Stat            | Year on which you would like to start you<br>Research Programme, then please<br>you are interested in. This will make it<br>e relevant research group to find a por<br>rther potential supervisors may be ent<br>rt Date | our new programme of s<br>provide a research title a<br>easier for us to identify<br>tential supervisor. You<br>ered under Further Infor | tudy or research project.<br>and further details of the re-<br>suitable opportunities for your should enter at least one sometion.     | search<br>bu<br>suitable      |
| Select the Month and Y<br>If you are applying for a<br>area or research group<br>within the University.<br>Check the website of the<br>supervisor. Up to two fur<br>Proposed State<br>*Month | Year on which you would like to start you<br>Research Programme, then please you are interested in. This will make it<br>e relevant research group to find a por<br>rther potential supervisors may be ent<br>rt Date    | our new programme of s<br>provide a research title a<br>easier for us to identify<br>tential supervisor. You<br>ered under Further Infor | tudy or research project.<br>and further details of the re-<br>suitable opportunities for your should enter at least one somation.     | search<br>ou<br>suitable<br>@ |

Complete your proposed start date (September) and year and period of study.

The remaining 4 boxes in this step – Proposed Research; Special Study Options; Further Information; and Marketing Information, should all be left blank.

Move on to Step 4.

#### Step 4 – Current and Previous Study

This step is optional. If you have not completed an undergraduate/postgraduate degree then you do not need to complete this section.

Step 5 – English Proficiency and Other Qualifications

Everybody must answer the first question in the box titled 'English Proficiency', selecting 'No' or 'Yes' from the drop-down box.

|                                                                                                    | -                                                                                                    |                                                                                                    |                                                                                                    |
|----------------------------------------------------------------------------------------------------|----------------------------------------------------------------------------------------------------|----------------------------------------------------------------------------------------------------|----------------------------------------------------------------------------------------------------|
| Institution                                                                                                    | The University of Manchester                                                                                                    | Start Date                                                                                                    | 09 - September, 2018                                                                                                    |
| Academic Career                                                                                                    | Undergraduate                                                                                                    | Application Status                                                                                                    | Pending                                                                                                    |
| Mode of Attendance                                                                                                    | Distance Learning P/T                                                                                                    | Last Modified                                                                                                    | 31-Oct-2017 15:50:54                                                                                                    |
| Program Description                                                                                                    | Certificate in Egyptology                                                                                                    |                                                                                                    |                                                                                                    |
| Step 1-2-3-                                                                                                    | 4-5-6-7-8-9-5                                                                                                    | Return to Your Postq                                                                                                    | raduate Applications                                                                                                    |
| A good command of the<br>language, then please p<br>the TOEFL or IELTS tes<br>You can also use this p<br>you were involved in. Li                                                                                       | English language is essential to stu<br>rovide details of any recognised Engli<br>ts.<br>age to tell us about any other profess<br>st your most recent publication first.                                                                                               | dy for a postgraduate de<br>sh language qualificatio<br>sional qualifications yo                                                       | agree. If English is not your natii<br>ns that you have obtained, such<br>u have completed and publicati                                       |
| A good command of the<br>language, then please p<br>the TOEFL or IELTS ter<br>You can also use this p<br>you were involved in. Li                                                                                       | English language is essential to stu<br>rovide details of any recognised Engli<br>ts.<br>age to tell us about any other profess<br>st your most recent publication first.                                                                                               | dy for a postgraduate de<br>sh language qualificatio<br>sional qualifications yo                                                       | agree. If English is not your nati<br>ns that you have obtained, such<br>u have completed and publicati                                        |
| A good command of the<br>language, then please p<br>the TOEFL or IELTS ter<br>You can also use this p<br>you were involved in. Li                                                                                       | English language is essential to stu<br>rovide details of any recognised Engli<br>ts.<br>age to tell us about any other profess<br>st your most recent publication first.                                                                                               | dy for a postgraduate de<br>sh language qualificatio<br>sional qualifications yo                                                       | agree. If English is not your nati<br>ns that you have obtained, such<br>u have completed and publicati                                        |
| A good command of the<br>language, then please p<br>the TOEFL or IELTS ter<br>You can also use this p<br>you were involved in. Li<br>English Profic<br>"Is / Was English the la                                         | English language is essential to stu<br>rovide details of any recognised Engli<br>ts.<br>age to tell us about any other profess<br>st your most recent publication first.<br>Elency<br>anguage of instruction of your first                                             | dy for a postgraduate de<br>sh language qualificatio<br>sional qualifications yo<br>or subsequent degree                               | egree. If English is not your natii<br>ns that you have obtained, such<br>u have completed and publicati                                       |
| A good command of the<br>language, then please p<br>the TOEFL or IELTS ter<br>You can also use this p<br>you were involved in. Li<br>English Profic<br>"Is / Was English the la<br>If you have completed of             | English language is essential to stu<br>rovide details of any recognised Engli<br>its.<br>age to tell us about any other profess<br>st your most recent publication first.<br>Ciency<br>anguage of instruction of your first<br>an English Proficiency Test, please co  | dy for a postgraduate de<br>sh language qualificatio<br>sional qualifications yo<br>or subsequent degree<br>mplete the following with  | egree. If English is not your nati<br>ns that you have obtained, such<br>u have completed and publicati<br>(s)?<br>h your most recent results: |
| A good command of the<br>language, then please p<br>the TOEFL or IELTS te:<br>You can also use this p<br>you were involved in. Li<br>English Profic<br>"Is / Was English the li<br>If you have completed :<br>Test Type | English language is essential to stu<br>provide details of any recognised Engli<br>its.<br>age to tell us about any other profess<br>st your most recent publication first.<br>Siency<br>anguage of instruction of your first<br>an English Proficiency Test, please co | dy for a postgraduate de<br>ish language qualificatio<br>sional qualifications yo<br>or subsequent degree<br>implete the following wit | egree. If English is not your nati<br>ns that you have obtained, such<br>u have completed and publicati<br>(s)?                                |

If you answer 'Yes' (ie. English IS the language of instruction on your current degree), you can then proceed straight to Step 6.

If you answer 'No' to this question, please give details of any English language tests that you have taken.

#### Step 6 – Professional/Previous Experience

Do not complete either of the boxes in this section. Skip straight to Step 7.

#### Step 7 – References

You are not required to complete this information. However, the form will not allow you to progress unless you enter something in the boxes. We suggest that you simply type 'x'. Skip to Step 9.

#### Step 8 - Funding

Do not complete either of the boxes in this section. Skip straight to Step 9.

#### Step 9 – Supporting Documents

You should upload your short answer questions during this step. THE TEMPLATE FOR THE SHORT ANSWER QUESTIONS CAN BE DOWNLOADED FROM THESE LOCATIONS:

Certificate: <u>http://assets.mhs.manchester.ac.uk/egyptology-online/short\_answer\_questions\_certificate.docx</u>

Diploma: http://assets.mhs.manchester.ac.uk/egyptology-online/short answer questions diploma.docx

*Please save your document with a name that will indicate its content to us – for example: SMITH ShortAnswerQuestions.pdf* 

# Submitting

When you have completed all 9 steps of the online application, you should click on the -<sup>(S)</sup> button at the bottom of the page to submit your application.

If you see a page headed 'Postgraduate Admissions Submission Errors':

|                                                 | fou are nere: Home > Postgradu                                                     | ate > Postgraduate   | Application Form                               | 2     | ign C |
|-------------------------------------------------|------------------------------------------------------------------------------------|----------------------|------------------------------------------------|-------|-------|
| Postgraduate Application Submission Errors      |                                                                                    |                      |                                                |       |       |
| Institution                                     | The University of Manchester                                                       | Start Date           | Not yet selected.                              |       |       |
| Academic Career                                 | Undergraduate                                                                      | Application Status   | Pending with Errors                            |       |       |
| Mode of Attendance                              | Full-time                                                                          | Last Modified        | 10-Dec-2010 18:31:                             | 59    |       |
| Program Descriptio                              | n Study Abroad (non-EU) Semester 1                                                 |                      |                                                |       | J.    |
| Step 1-2-3                                      | -4-6-6-7-8-9-6                                                                     | Return to Your Postg | raduate Applications                           | ۳     | 3     |
| Thank you for your in                           | nterest in applying to a Postgraduate p<br>below to review the errors we have four | orogramme at The Uni | versity of Manchester<br>Once you have correct | ed th | ese,  |
| Please check the list<br>we will be able to pro | poess your application.                                                            |                      |                                                |       |       |

followed by a list of errors, please navigate to the  $\mathbb{B}$  icon alongside the listed error, to allow you to return to that part of the application and make corrections.

When you have submitted your application, you will be asked to tick two declaration boxes before your submission is complete. You will also notice that the final Declaration page lists a reminder of the supporting documentation required for a **standard Postgraduate application** (for example, two reference letters etc) – please make sure that you attend to the supporting documentation listed in this Guide, and NOT the documents listed at this point on the online application.

When you have submitted your application, you should receive an auto-generated acknowledgement email. THIS EMAIL WILL BE BLANK and will refer to your 'Postgraduate' application – again, please do not worry, you have submitted the correct form for the Certificate/Diploma course.

# Final Step

When you have submitted your online application, please send an email to <u>egyptologyonline@manchester.ac.uk</u> telling us that you have submitted an application. Include in this message your full name, email address and the date you submitted your online application.

If you have any problems with the online application which you cannot resolve, please email <u>egyptologyonline@manchester.ac.uk</u> with a description of the difficulty you are facing.

#### Thank you for your application!